# **Omni-cash.net How it Works**

Omni-cash.net ist eine Werbeplattform die es euch ermöglicht dauerhaft sehr günstig zu werben und gleichzeitig noch Geld zu verdienen.

In diesem Tutorial werden die wichtigsten Schritte beschrieben die euch den maximalen Profit bringen.

# Schritt 1: Anmeldung

Die Anmeldung ist mit

E-Mail oder mit Google+ Facebook Vk.com möglich.

# Schritt 2: Login

Beim ersten Login müsst ihr einmal die AGBs bestätigen.

Wenn ihr euch einmal am Tag in das System einloggt seid ihr für die tägliche Belohnung qualifiziert.

Ihr könnte das links oben im Dashboard an folgendem Symbol erkennen.

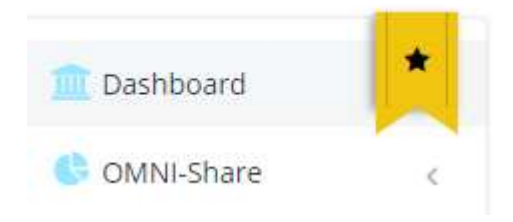

# Schritt 3: Einstellen eurer Wunschwährung

Im Dashboard seht ihr alle Währungen die euch bei Omni-cash.net zur Verfügung stehen.

| Währung      | Guthaben     | Tägliche Belohnungen     | Referral Bonus     | Aktionen                       |
|--------------|--------------|--------------------------|--------------------|--------------------------------|
| OMNI-Credits | 90,00        | 862,00                   | 17.140% / 464.330% | CREDITS KAUFEN TRANSAKTIO      |
| OMNI-Time    | 0,00         | keine tägliche Belohnung | 17.140% / 464.330% | OMNI-TIME NUTZEN TRANSAKTIO    |
| BitCoins     | 0,04         | 0,0021                   | 17.140% / 464.330% | WECHSELN AUSZAHLUNG TRANSAKTIO |
| LiteCoins    | 2,06         | 0,26                     | 17.140% / 464.330% | WECHSELN AUSZAHLUNG TRANSAKTIO |
| US-Dollar    | 66,73        | 0,86                     | 17.140% / 464.330% | WECHSELN AUSZAHLUNG TRANSAKTIO |
| Euro         | 17,26        | 0,78                     | 17.140% / 464.330% | WECHSELN AUSZAHLUNG TRANSAKTIO |
| Shimly       | 7.568.850,22 | 39.297,71                | 17.140% / 464.330% | WECHSELN AUSZAHLUNG TRANSAKTIO |

Anhand des blauen Balkens könnt ihr erkennen welche Wunschwährung aktuelle eingestellt ist.

In diesem Fall wäre das "OMNI-Credits"

Alle Vergütungen (egal ob tägliche Belohnung oder Ausschüttungen von Shares) werden in dieser Währung durchgeführt.

Wollt Ihr eine Andere Währung wählen benutzt dafür bitte den Button rechts oben "ZU ERHALTENDE WÄHRUNG"

ZU ERHALTENDE WÄHRUNG 🗸

Hier könnt ihr zwischen den verschiedenen Währungen umschalten. Nachdem ihr hier eure Wunschwährung gewählt habt (in meinem Beispiel USD) Ist der blaue Balken in der Übersicht auf USD gesprungen.

| Währung      | Guthaben     | Tägliche Belohnungen     | Referral Bonus     | Aktionen                          |
|--------------|--------------|--------------------------|--------------------|-----------------------------------|
| OMNI-Credits | 90,00        | 870,00                   | 17.300% / 464.400% | CREDITS KAUFEN TRANSAKTIONEN      |
| OMNI-Time    | 0,00         | keine tägliche Belohnung | 17.300% / 464.400% | OMNI-TIME NUTZEN TRANSAKTIONEN    |
| BitCoins     | 0,04         | 0,0021                   | 17,300% / 464,400% | WECHSELN AUSZAHLUNG TRANSAKTIONEN |
| LiteCoins    | 2,06         | 0,27                     | 17.300% / 464.400% | WECHSELN AUSZAHLUNG TRANSAKTIONEN |
| US-Dollar    | 66,73        | 0,87                     | 17.300% / 464.400% | WECHSELN AUSZAHLUNG TRANSAKTIONEN |
| Euro         | 17,26        | 0,79                     | 17.300% / 464.400% | WECHSELN AUSZAHLUNG TRANSAKTIONEN |
| Shimly       | 7.568.850,22 | 39.673,48                | 17,300% / 464,400% | WECHSELN AUSZAHLUNG TRANSAKTIONEN |

**WICHTIG:** Ab dem Zeitpunkt der Umstellung findet ihr alle Buchungen in der Transaktionsliste der gewählten Währung

Um eure Transaktionen zu sehen müsst ihr die Transaktionsliste nutzen

| Referral Bonus     | Aktionen                     |  |
|--------------------|------------------------------|--|
| 17.350% / 464.430% | CREDITS KAUFEN TRANSAKTIONEN |  |

Klickt auf den Button Transaktion um in die Buchungsliste zu gelangen.

| TRANSAKTIONEN          | (e                    |              |
|------------------------|-----------------------|--------------|
| Show 10 • transactions | suchen:               |              |
| Betreff                | Datum                 | Betrag       |
| Referral-Vergütung     | 28.02.2016 - 16:53:49 | 60,00000000  |
| Referral-Vergütung     | 28.02.2016 - 16:45:32 | 30,00000000  |
| Referral-Vergütung     | 28.02.2016 - 15:42:01 | 30.000000000 |

Hier seht ihr alle Transaktionen die ihr in dieser Währung durchgeführt habt. Bedenkt bitte, dass auch Belohnungen und Refvergütungen in der gewählten Währung gezahlt werden. Wenn ihr also die Währung ändert müsst ihr immer in den zugehörigen Transaktionslisten suchen!

# Schritt 4: Erstelle eine Anzeige:

Links im Menü findet ihr den Menüpunkt "Anzeige" Wenn ihr ihn klickt erscheint der Unterpunkt "Meine Kampagnen"

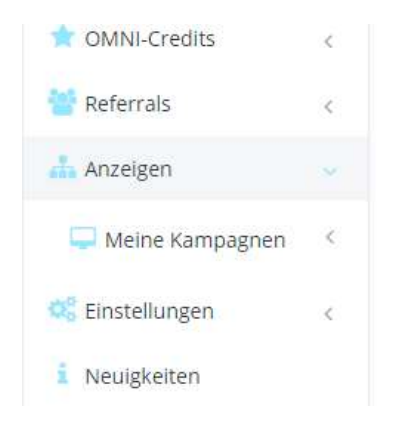

Wenn ihr auf diesen Klickt erscheinen 2 weitere Optionen.

### Textlink LoginAds

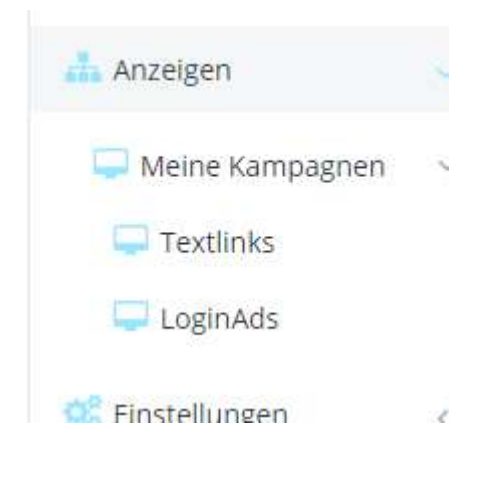

Wählt hier "Textlink"

### Hier könnt ihr eine Textlinkanzeige erstellen

| INFORMATIONEN                                                                                                    |                           |
|----------------------------------------------------------------------------------------------------|---------------------------|
| Hier kannst du deine TextlinkAds einrichten.<br>Klicke auf NEUE Textlink KAMPAGNE und befülle das Formular mit deinen Werbedaten.<br>Wenn du keine eigene Seite bewerben willst kannst du unter KAMPAGNEN URL das Wort<br>placeholder stehen lassen.<br>Es wird dann von der Seite eine automatisch generierte Kampagne eingefügt.<br>Willst du für eine Kampagne mehr Klicke kaufen kannst du das ganz einfach durch einen Klick auf Adpacks kaufen bewerkstelligen. |                           |
| DEIN TEXTLINK -KAMPAGNEN                                                                                                    | NEUE KAMPAGNE ERSTELLEN + |

### Klickt auf den Button "NEUE KAMPAGNE ERSTELLEN"

| Kampagnenbezeichnung: | Meine Kampagnen                                                                                         |  |
|-----------------------|----------------------------------------------------------------------------------------------------|--|
|                       | Die Kampagne Name ist nur für dich sichtbar                                                             |  |
| Kampagnen-URL         | placeholder                                                                                             |  |
|                       | Die beworbene URL - geben Sie <b>placeholder</b> ein um eine zufällige Seite von OMNI-Cash zu<br>nutzen |  |
| Textlink              | Meine Seite ist genial                                                                                  |  |
|                       | Textlink views durch unsere User                                                                        |  |
| Sprache Einschränkung | Alle User                                                                                               |  |
| Kategorie             | Sonstiges                                                                                               |  |

Ihr könnt jetzt in dem gezeigten Formular eine persönliche Werbekampagne erstellen. Füllt die Felder entsprechend aus um eure persönliche Werbekampagne einzurichten. Wenn ihr keine eigenen Werbung schalten wollt, könnt ihr auch von der Seite vorgefertigte Kampagnen nutzen (placeholder)

In diesem Fall braucht ihr nichts weiter zu tun als auf "Kampagne erstellen" klicken

KAMPAGNE ERSTELLEN

Es wird euch dann angezeigt, dass die Kampagne erstellt wurde

| Neue Kampagne erstellen<br>Die Kampagne wurde erfolgreich erstellt |                                                                |
|--------------------------------------------------------------------|----------------------------------------------------------------|
| NEUE TEXTLINK -KAMPAGNE                                            |                                                                |
| Kampagnenbezeichnung:                                              | Meine Kampagnen<br>Die Kampagne Name ist nur für dich sichtbar |

Wenn ihr nun unten auf derselben Seite auf "zurück" klickt

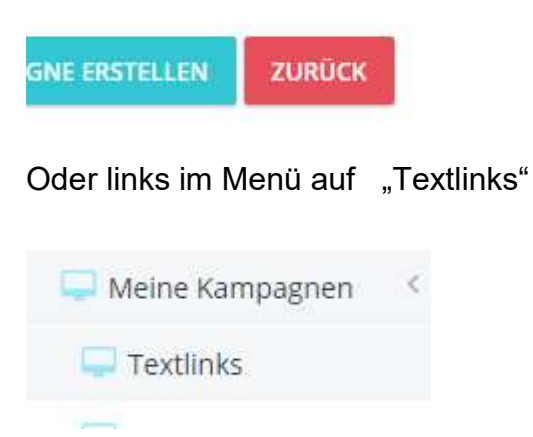

Wird die Seite neu geladen und ihr seht eure soeben eingerichtete Kampagne

| DEIN TEXTLINK -KAMPAGNEN |                  |              |                |           | NEUE KAMP         | AGNE ERSTELLEN 🕇 |
|--------------------------|------------------|--------------|----------------|-----------|-------------------|------------------|
| #1730 - Meine Kampagnen  | Freischaltung: 🚢 | Status: 🕨    | Klicks gesamt  | 0         | Klicks übrig      | 0                |
|                          |                  | Meine Se     | ite ist genial |           |                   |                  |
| placeholder              |                  | PAUSE 🔯 ADPA | ACKS KAUFEN    | KEN G RAN | KING 🕼 BEARBEITEN | ₿ ENTFERNEN      |

Ihr könnt hier übrigens so viele Kampagnen einrichten wie ihr wollt! Mit den Buttons auf dieser Seite könnt ihr eure Kampagne weiter bearbeiten.

WICHTIG: damit die Kampagne aktiv in unserem System bei anderen Usern angezeigt wird sind 2 Dinge erforderlich!

- 1. Der Admin muss die Kampagne freischalten
- 2. Ihr müsst für die Kampagne eines oder mehrere "ADPACKS" kaufen

0 Klicks

### Klickst du auf den Button "ADPACK KAUFEN" kommst du auf folgenden Seite

| Preis pro adpack                                                                                        | 1.000 OMNI-Credits                        |
|----------------------------------------------------------------------------------------------------|-------------------------------------------|
| Klicks pro AdPack                                                                                       | 50 Klicks                                 |
| OMNI-Shares pro adpack                                                                                  | 1 OMNI-Share                              |
| Deine OMNI-Shares                                                                                       | 0 / 50.000                                |
| <b>Willst du mehr AdPacks?</b><br>Laden Sie Ihr Konto und kaufen so viele AdPacks, wie Sie möchten - kl | icken Sie einfach hier                    |
|                                                                                                    |                                           |
| 0 OMNI-Credits                                                                                          | Anzahl der Adpacks die sie kaufen möchten |
| 4                                                                                                    | 0                                         |

Kontostand 90,00 OMNI-Credits

| +<br>0 OMNI-Share                | ADPACKS KAUFEN ZURÜCK |
|----------------------------------|-----------------------|
| er kannst du Adnacks für deine K | amnagne erwerben      |

Hier kannst du Adpacks für deine Kampagne erwerben Du gibt's in das Feld einfach die gewünschte Anzahl ein und klickst auf "ADPACK KAUFEN"

In unserem Beispiel würde das nicht klappen da wir nicht ausreichend Guthaben besitzen um Omni-Shares zu kaufen

| Anza |
|------|
|      |
| 0    |
| Kont |
|      |
|      |
|      |

WICHTIG: Bitte beachtet dass ihr Omni-Shares nur mit Omni-Credits (OC) bezahlen könnt. Wenn ihr keine OC besitzt aber ein Guthaben in EUR, USD, Shimly, BTC oder LTC habt könnt ihr diese einfach zum aktuellen Tageskurs tauschen

Um vorhandene Währungen zu tauschen gehen wir in das DASHBOARD

Hier im Dashboard könnt ihr sehen ob ihr in anderen Währungen ein Guthaben besitzt.

| CUTHABEN UNI | D TÄGLICHE BELOHNU | ZU ERHALTENDE WÄHRUNG ~  |                    |                                   |
|--------------|--------------------|--------------------------|--------------------|-----------------------------------|
| Währung      | Guthaben           | Tägliche Belohnungen     | Referral Bonus     | Aktionen                          |
| OMNI-Credits | 90,00              | 1.020,00                 | 20.300% / 464.540% | CREDITS KAUFEN TRANSAKTIONEN      |
| OMNI-Time    | 0,00               | keine tägliche Belohnung | 20.300% / 464.540% | OMNI-TIME NUTZEN TRANSAKTIONEN    |
| BitCoins     | 0,04               | 0,0023                   | 20.300% / 464.540% | WECHSELN AUSZAHLUNG TRANSAKTIONEN |
| LiteCoins    | 2,06               | 0,31                     | 20.300% / 464.540% | WECHSELN AUSZAHLUNG TRANSAKTIONEN |
| US-Dollar    | 66,73              | 1,02                     | 20.300% / 464.540% | WECHSELN AUSZAHLUNG TRANSAKTIONEN |
| Euro         | 17,26              | 0,92                     | 20.300% / 464.540% | WECHSELN AUSZAHLUNG TRANSAKTIONEN |
| Shimly       | 7.568.850,22       | 46.421,94                | 20.300% / 464.540% | WECHSELN AUSZAHLUNG TRANSAKTIONEN |

In der **ROT** gekennzeichneten Spalte seht ihr wie viel Guthaben ihr in den verschiedenen Währungen habt.

Wenn ihr nun rechts auf den Button "WECHSELN" klickt könnt ihr eure Währungen in Omni-credits umtauschen

WICHTIG: Omni-Credits besitzen einen fixen Wert. 1000 OC = 1 USD

### Klicke auf den Button "WECHSELN"

WECHSELN

### Wir wechseln nun EUR in OC

| OMNI-CREDITS WECHSEL                        | OMNI-Time             |           |
|---------------------------------------------|-----------------------|-----------|
| Tauschen den Betrag den du wechseln möchtes | BitCoins              |           |
|                                             |                       | LiteCoins |
|                                             |                       | US-Dollar |
|                                             | Zu wechselnder Betrag | Fure      |
| 17,26397€                                   | 17,26397              | LUIO      |
| 18966 52 OMNI-Credits                       | Kontostand 17,26397 € | Shimly    |
|                                             | TAUSCHEN              |           |

Das System hat dir schon errechnet wie viele OC du für dein Guthaben bekommst. In unserem Fall sind das aktuell EUR 17,26397 = 18966 OC Durch einen Klick auf den Button "TAUSCHEN" wird der Tausch durchgeführt.

| Wechsel erfolgreich<br>17.26397 € in 18966.51 OMNI-Credits |  |
|------------------------------------------------------------|--|
| OMNI-CREDITS WECHSEL                                       |  |

### Wenn wir zurück ins Dashboard gehen sehen wir die veränderten Kontobeträge

| Währung      | Guthaben     | Tägliche Belohnungen     | Referral Bonus     | Aktionen                         |
|--------------|--------------|--------------------------|--------------------|----------------------------------|
| OMNI-Credits | 19.056,50    | 1.021,00                 | 20.320% / 464.540% | CREDITS KAUFEN TRANSAKTIONE      |
| OMNI-Time    | 0,00         | keine tägliche Belohnung | 20.320% / 464.540% | OMNI-TIME NUTZEN TRANSAKTIONE    |
| BitCoins     | 0,04         | 0,0023                   | 20.320% / 464.540% | WECHSELN AUSZAHLUNG TRANSAKTIONE |
| LiteCoins    | 2,06         | 0,31                     | 20.320% / 464.540% | WECHSELN AUSZAHLUNG TRANSAKTION  |
| US-Dollar    | 66,73        | 1,02                     | 20.320% / 464.540% | WECHSELN AUSZAHLUNG TRANSAKTIONE |
| Euro         | 0,0000051    | 0,92                     | 20.320% / 464.540% | WECHSELN AUSZAHLUNG TRANSAKTION  |
| Shimly       | 7.568.850,22 | 46.467,45                | 20.320% / 464.540% | WECHSELN AUSZAHLUNG TRANSAKTION  |

Der EUR Betrag wurde entsprechend der getauschten Menge verringert Der OC Betrag ist um denselben Wert gestiegen

Kehren wir nun zurück zu unserer bereits erstellten Kampagne Wir können dafür wieder links im Menü auf

"Anzeige"

"Meine Kampagnen"

AKTUELL / MAXIMAL

"Textlink" klicken oder direkt oben im Dashboard auf "Aktuell / Maximal"

| O<br>OMNI-SHARES AKTIV | G          | 00:00:00<br>OMNI-SHARE TIMER |                   |
|------------------------|------------|------------------------------|-------------------|
| AKTUELL / MAXIMAL      | 0 / 50.000 | CLICK-ANZEIGEN               | MEHR INFORMATIONE |

### Wir sind damit wieder in der Kampagnenübersicht

| DEIN TEXTLINK -KAMPAGNEN |                  |           |                  |               |                     | PAGNE ERSTELLEN 🕇 |
|--------------------------|------------------|-----------|------------------|---------------|---------------------|-------------------|
| #1730 - Meine Kampagnen  | Freischaltung: 🚢 | Status: 🕨 | Klicks gesamt    | 0             | Klicks übrig        | 0                 |
|                          |                  | Meine Sei | ite ist genial   |               |                     |                   |
| placeholder              |                  | PAUSE     | D ADPACKS KAUFEN | ATISTIKEN S R | ANKING 🕼 BEARBEITEN | 會 ENTFERNEN       |

#### Und klicken hier auf

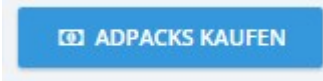

Hier steht uns nun das getauschte Guthaben zur Verfügung um OMNI-Shares zu kaufen.

| 9000 OMNI-Credits | Anzahl der Adpacks die sie kaufen möchten |
|-------------------|-------------------------------------------|
| *                 | 19                                        |
| 950 Klicks        | Kontostand 19056,51 OMNI-Credits          |
| +                 |                                           |
| 19 OMNI-Share     | ADPACKS KAUFEN ZURÜCK                     |

Da jeder OMNI-Share 1000 Omni-Credits kostet (USD 1.-) können wir nun mit dem vorhandenen Guthaben max. 19 OMNI-Share erwerben.

Durch einen Klick auf "ADPACKS KAUFEN" schließen wir den Kauf ab. In dem Eingabefeld könnt ihr natürlich die von euch gewünschte Menge ändern. Zurück in der Kampagnenübersicht sehen wir die Veränderung

| DEIN TEXTLINK -KAMPAGNEN |                  |           |                  |                | NEUE KAM           | PAGNE ERSTELLEN 🕇 |
|--------------------------|------------------|-----------|------------------|----------------|--------------------|-------------------|
| #1730 - Meine Kampagnen  | Freischaltung: 👗 | Status: 🕨 | Klicks gesamt    | 950            | Klicks übrig       | 950               |
|                          |                  | Meine Se  | ite ist genial   |                |                    |                   |
| placeholder              |                  |           | E ADPACKS KAUFEN | ATISTIKEN C RA | NKING C BEARBEITEN | 🔒 ENTFERNEN       |

Wir haben 19 ADPACKS gekauft und damit 950 Besucher für unsere Kampagne erworben!

### <mark>ADPACKS</mark>

1 ADPACK kostet 1000 OC (1USD) und Du erwirbst damit auch einen ADPACKS der Dir in den kommenden Tagen 1100 OC einbringen wird.

Jeder AdPACK erwirtschaftet somit einen Gewinn von 10%.

Der Anteil bleibt so lange im System bis diese 10% Gewinn erwirtschaftet und an Dich ausgeschüttet wurden.

Dein Anspruch auf diese 10% Gewinn bleibt so lange aufrecht bis du den Betrag auf deinem Account hast.

Die Ausschüttungen finden alle 2 Stunden statt. Um eine Ausschüttung zu erhalten musst du deine ADPACKS aktiv halten.

# Schritt 5: ADPACKS aktiv halten um alle 2 Stunden eine Ausschüttung zu bekommen

| REFERRAL-LINK ( WI       | ZARD)            | 19<br>OMNI-SHARES AKTIV | G              | 00:00:00<br>OMNI-SHARE TIMER |                        |  |
|--------------------------|------------------|-------------------------|----------------|------------------------------|------------------------|--|
| http://landing.omni-cash | .net/1-1003.html | AKTUELL / MAXIMAL       | 19 / 50.000    | CLICK-ANZEIGEN               | MEHR INFORMATIONEN     |  |
| 🏛 GUTHABEN UND TÄ        | GLICHE BELOHNU   | NGEN                    |                |                              | U ERHALTENDE WÄHRUNG 🗸 |  |
| Währung                  | Guthaben         | Tägliche Belohnungen    | Referral Bonus | Aktionen                     |                        |  |

Gehen wir zurück ins Dashboard sehen wir in der Mitte, dass wir jetzt 19 Adpacks besitzen.

In der gleichen Ansicht rechts ist die wichtigste Anzeige unser OMNI-Share Timer

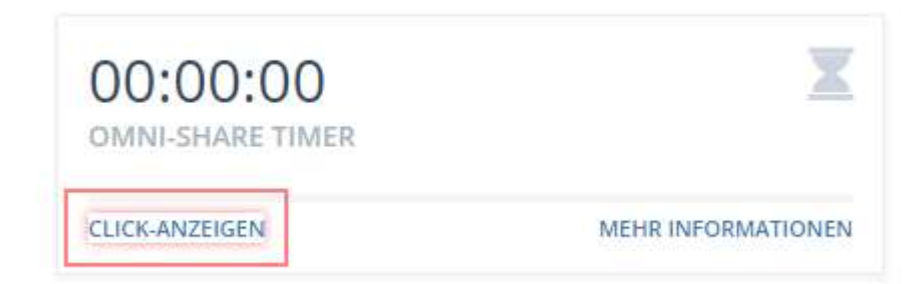

Da der Timer auf 0 ist wissen wir, dass unsere ADPACKS aktuell nicht aktiv sind und nicht an den Ausschüttungen alle 2 Std. teilnehmen.

Um sie zu aktiveren müssen wir 10 Kampagnen anderer User besuchen. Wir klicken dazu auf das rot umrandete Feld "CLICK-ANZEIGEN" WÄHLE DEINE LIEBLINGSANZEIGENKATEGORIE

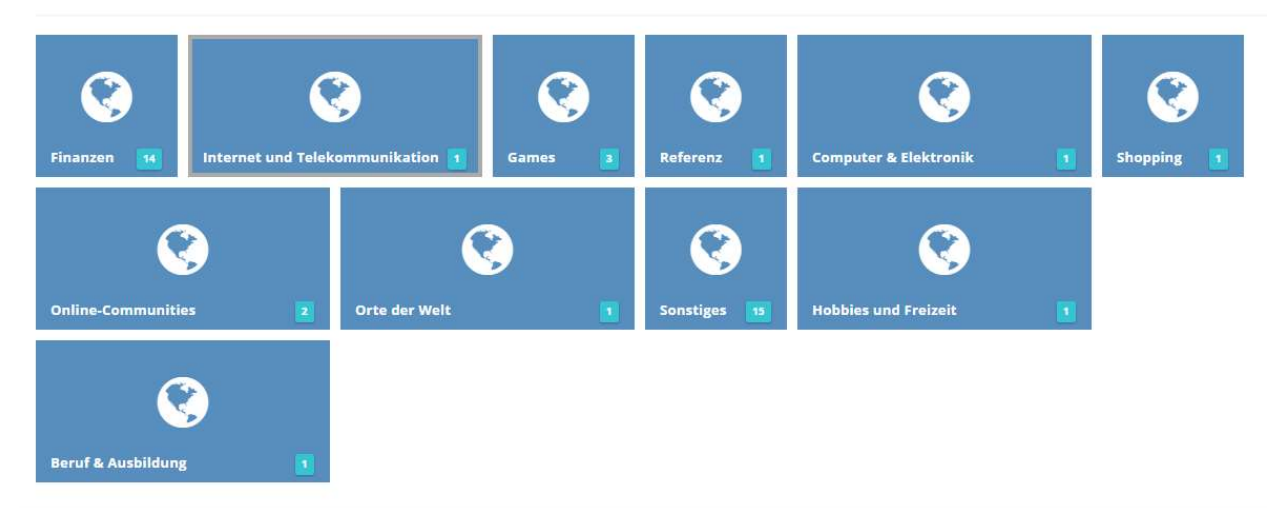

Wir befinden uns hier in der Kampagnenübersicht und können auswählen aus welcher Kategorie wir uns Werbung anderer Omni-cash.net User anschauen wollen.

### Ich entscheide mich für "FINANZEN"

|                               | 00:00:00                                         |  |
|-------------------------------|--------------------------------------------------|--|
|                               |                                                  |  |
| TEXTLINK KAMPAGNEN            |                                                  |  |
| Kampagnen-ID: #538 GESPONSERT |                                                  |  |
|                               | Jetzt bei BitGold einsteigen und belohnt werden! |  |
| Kampagnen-ID: #11             |                                                  |  |
|                               | Earn a Living From Prosperity Marketing          |  |
| Kampagnen-ID: #13             |                                                  |  |

Hier werden nun die verschiedenen Kampagnen aufgelistet. Indem ich auf den Text der Kampagne klicke öffnet sich die Seite

Kampagnen-ID: #538 GESPONSERT Jetzt bei BitGold einsteigen und belohnt werden! Im oberen Bereich der angezeigten Seite sehe ich einen Balken der mir anzeigt wie lange ich die Seite offen halten muss

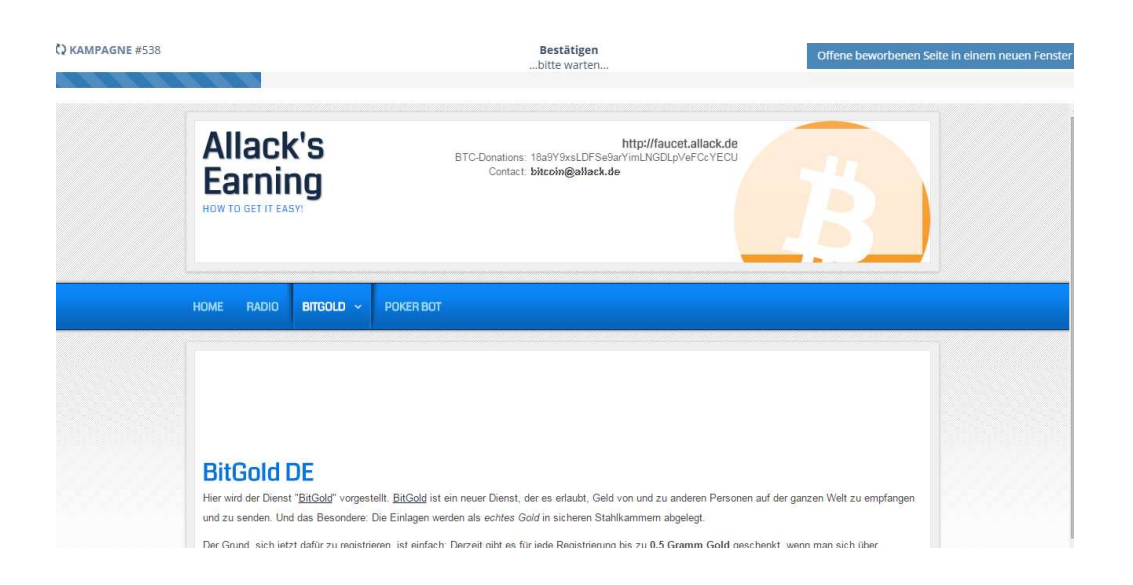

Nach Ablauf der Zeit wird ein Feld mit Symbolen eingeblendet

Durch einen Klick auf das Symbol das doppelt vorkommt bestätige ich den Besuch auf der Seite.

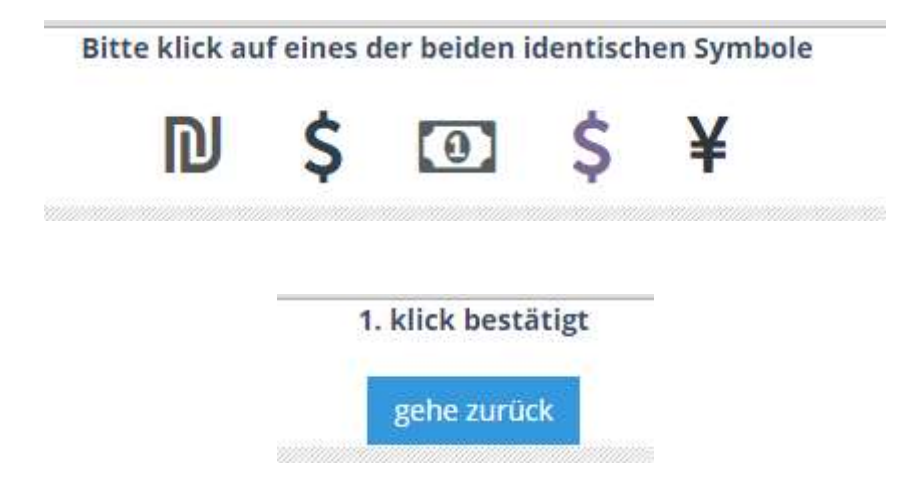

Durch einen Klick auf den Button "zurück" kehre ich wieder zur Kampagnenübersicht zurück.

Diesen Vorgang musst du 10-mal wiederholen.

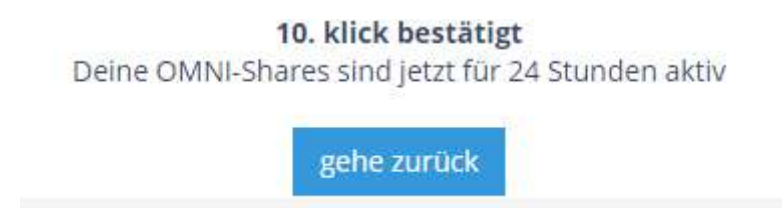

Nachdem du 10 Kampagnen besucht hast springt der Timer auf 24h und zählt von da rückwärts gegen 0

WICHTIG: alternativ könnt ihr auch täglich 100 Klicks auf euren Reflink sammeln.

http://landing.omni-cash.net/1-1003.html

Bewirb deinen Reflink an allen erdenklichen legalen Stellen und sammle täglich mehr als 100 Besucher mit unterschiedlichen IPs die über deinen Link zu Omni-cash.net weiter geleitet werden.

Auch diese Maßnahme stellt deinen Timer auf 24h sobald die 100 Besucher erreicht sind. Gleichzeitig sammelst du auf diese Art neue Referrals und kannst dein Verdienstpotential steigern.

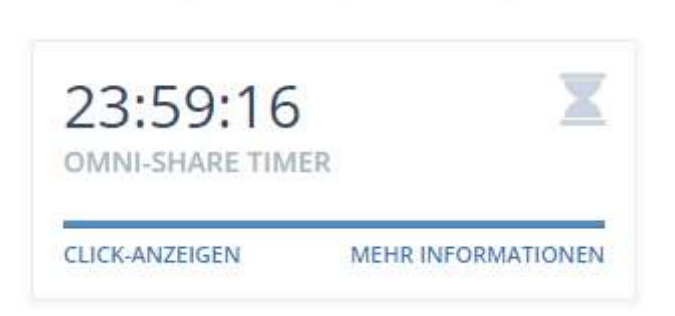

Solange der Timer hier läuft nehmen Deine ADPACKS alle 2 Std. an der Ausschüttung teil. Wichtig auch hier das alle Ausschüttungen in der Währung gezahlt werden die du im Dashboard gewählt hast. Siehe Beispiel

| Show 10 • transactions  | suchen: Shares ve | ergütet       |
|-------------------------|-------------------|---------------|
| Betreff                 | Datum             | Betrag        |
| 19 OMNI-Shares vergütet | heute - 13:10:05  | 22,5586640900 |
| 19 OMNI-Shares vergütet | heute - 11:10:11  | 22,3919402300 |

Um deine Gewinne zu maximieren kannst du jetzt deine Ausschüttungen die alle 2 Stunden erfolgt gleich wieder reinvestieren um mehr Shares zu erhalten.

# Schritt 6: Anzahl der maximalen SHARES je User

Klicke links im Menü "Referrals" "Überblick" dann wird dir diese Tabelle angezeigt

| Referrals    |           |           |              |           |           |           |           |           |           |         |
|--------------|-----------|-----------|--------------|-----------|-----------|-----------|-----------|-----------|-----------|---------|
| 👔 Überblick  |           |           |              |           |           |           |           |           |           |         |
| ERRAL-MATRIX |           |           |              |           |           |           |           |           |           |         |
| Referrals    | 0 - 19    | 20        | 100          | 250       | 500       | 1.000     | 2.000     | 3.000     | 4.000     | 5.00    |
| OMNI-Share   | 100       | 500       | 1.000        | 2.500     | 5.000     | 10.000    | 20.000    | 30.000    | 40.000    | 50.00   |
| Ebene 1      | 10 / 3,0% | 10 / 3,0% | 10 / 3,0%    | 10 / 3,0% | 10 / 3,0% | 10 / 3,0% | 10 / 3,0% | 10 / 3,0% | 10 / 3,0% | 10 / 3, |
| Ebene 2      |           | 10 / 0,5% | 10 / 0,5%    | 10 / 0,5% | 10 / 0,5% | 10 / 0,5% | 10 / 0,5% | 10 / 0,5% | 10/0,5%   | 10 / 0, |
| Ebene 3      | -         |           | 10 / 0,5%    | 10 / 0,5% | 10 / 0,5% | 10 / 0,5% | 10 / 0,5% | 10 / 0,5% | 10 / 0,5% | 10 / 0, |
| Ebene 4      |           |           | : <u>A</u>   | 10 / 0,5% | 10 / 0,5% | 10 / 0,5% | 10 / 0,5% | 10 / 0,5% | 10 / 0,5% | 10 / 0, |
| Ebene 5      |           | 5.00      | ( <u>A</u> ) |           | 10 / 0,5% | 10 / 0,5% | 10/0,5%   | 10 / 0,5% | 10 / 0,5% | 10 / 0, |
| Ebene 6      |           |           |              |           |           | 10 / 0,5% | 10 / 0,5% | 10 / 0,5% | 10 / 0,5% | 10 / 0, |
| Ebene 7      | -         |           |              |           |           |           | 10 / 0,5% | 10 / 0,5% | 10 / 0,5% | 10 / 0, |
| Ebene 8      |           |           | : <b>A</b>   |           |           |           | 2         | 10 / 1,0% | 10 / 1,0% | 10 / 1, |
| Ebene 9      |           | 5.00      | ( <u>A</u> ) |           | <b>.</b>  |           | 2         |           | 10 / 1,5% | 10 / 1, |
| 124          | 0         |           | 0            |           | 0         |           | 14        | 0         |           | 10.14   |

Hier siehst du wie viele OMNI-SHARES du besitzen kannst.

Wenn du neu begonnen hast und noch keine direkten Refs geworben hast (von 0 bis 19) kannst du max. 100 SHARES besitzen.

Gleichzeitig ist damit auch festgelegt, dass du nur von Usern aus deiner Ersten Ebene Vergütungen bekommst.

| Referrals  | 0 - 19    |
|------------|-----------|
| OMNI-Share | 100       |
| Ebene 1    | 10 / 3,0% |
| Ebene 2    | <u>_</u>  |
| Ebene 3    | <u> </u>  |
| Ebene 4    | <u></u>   |
| Ebene 5    | <u> </u>  |
| Ebene 6    | <u>_</u>  |
| Ebene 7    | <u>_</u>  |
| Ebene 8    | <u> -</u> |
| Ebene 9    | <u> </u>  |
| Ebene 10   |           |

Die beiden Zahlen in der Tabelle zeigen dir die Höhe der Ref Vergütung an

| Ebene 1         | 10 / 3,0%                                                                                         |
|-----------------|---------------------------------------------------------------------------------------------------|
| Die erste Zahl  | "10" bedeutet, dass du bei den Belohnungen 10% deiner direkten<br>Refs bekommst.                  |
| Die zweite Zahl | "3" bedeutet, dass du 3% von jedem verkauften ADPACK<br>bekommst das deine direkten Refs erwerben |

Willst du mehr als 100 Shares benötigst du mehr direkte Referrals.

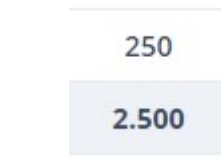

Beispiel:

Möchtest du 2500 ADPACKS benötigst du 250 direkte Referrals!

250 direkte Referrals ist für viele Leute eine scheinbar unerreichbare Menge. Aber auch hier bieten wir eine einfache Lösung an.

|   |   | 2 | 50 | ) |   |
|---|---|---|----|---|---|
|   | 2 |   | 50 | 0 |   |
| 1 | 0 | 1 | 3, | 0 | % |
| 1 | 0 | / | 0, | 5 | % |
| 1 | 0 | 1 | 0, | 5 | % |
| 1 | 0 | / | 0, | 5 | % |
|   |   |   | à  |   |   |

Wie du an diesem Tabellenauszug erkennen kannst, werden hier auf bis zu vier Ebenen die Belohnungen der User mit jeweils 10% vergütet.

Der zweite Wert zeigt, dass auch die Refvergütung bei den ADPACKS über mehrere Ebenen ausgezahlt wird. In diesem Fall bekommst du eine Vergütung für alle Refs bis zur 4. Ebene die ADPACKS kaufen.

Auch dieses System vergüten den Kauf von ADPACKS bis zu 10 Ebene.

Die Refvergütungen für ADPACKS werden direkt ausgeschüttet wenn dein Ref ein ADPACK kauft.

Zombies ermöglichen es jedem bis zu 10 Ebenen frei zu schalten um an den ADPACK Käufen aller User in diesen 10 Ebenen beteiligt zu werden. Gehe links im Menü auf "OMNI-Credit" "Zombies mieten"

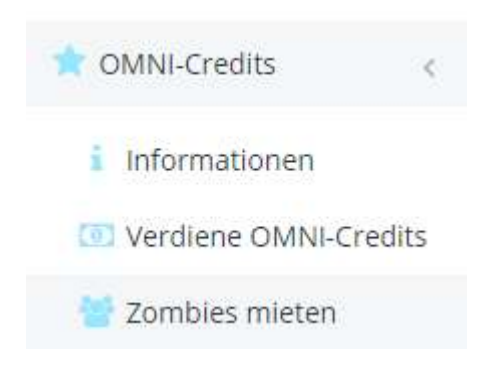

Es öffnet sich folgendes Formular in dem du Zombies mieten kannst

Unsere Zombies übernehmen für 60 Tag dieselbe Aufgabe wie direkte Referrals.

| eine Zombies                   |                                   | 0 / 5.000           |              |
|--------------------------------|-----------------------------------|---------------------|--------------|
| reis für 10 Zombies            |                                   | 500,00 OMNI-Credits |              |
| MNI-Credit Guthaben            |                                   | 261,46 OMNI-Credits |              |
|                                |                                   |                     |              |
| Mietzeitraum<br><b>60</b> Tage | Zombie-packs die Du mieten willst | 0                   | MBIES MIETEN |
| INE ZOMBIES                    |                                   |                     |              |
| ow 10 • zombie-packs           | S                                 | uchen:              |              |
| Kaufdatum                      | Zombie Menge                      | Verbleibende Tage   |              |
|                                |                                   |                     |              |

Du kannst unsere Zombies in Paketen zu je 10 Stück kaufen.

10 Stk. Zombies kosten 500 Omni-Credits

Benötigst du also 250 direkte Referrals um 2500 Adpacks zu kaufen kannst du diese Stufe erreichen indem du 25 Zombiepakete erwirbst.

Die Kosten für die Zombies sind locker durch die Gewinne der Adpacks abgedeckt. Die Zombies kosten dich nur etwa 2,5% Deines Gewinnes die du mit den Adpacks im gleichen Zeitraum erzielen kannst.

Du kannst bis zu max. 5000 Zombies (500Packete) kaufen. Diese ermöglichen es dir bis zu 50000 ADPACKS zu erwerben.

Anstelle der Zombies kannst du natürlich gerne auch selbst direkte Referrals werben.

Deinen Werbelink und Banner findest du im Dashboard links oben

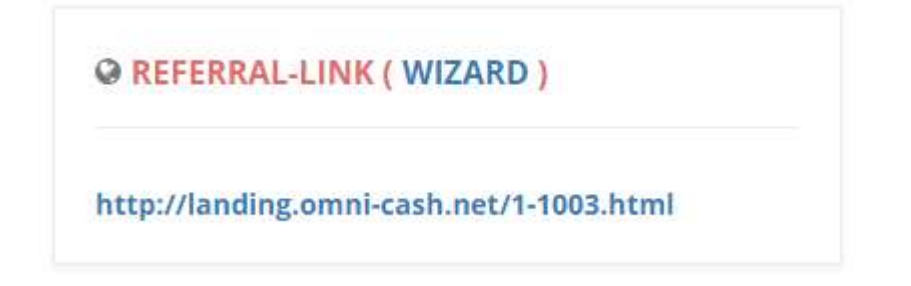

Mit einem Klick auf den REFERRAL WIZARD

### Kommst du zu den Werbemitteln

| 468 X 60  | 60 x 600 120 x 600 250 x 250 728 x 90                                                                                                    |
|-----------|----------------------------------------------------------------------------------------------------|
|           | 10 Refebenen                                                                                                    |
|           |                                                                                                    |
| HTML Code | <a href="https://landing.omni-cash.net/1-1003.html" target="_blank" title="OMNI-Cash.net"><img<br>src="https://omnicash-1435.kxcdn.com/assets/custom/banners/468x60_de_DE.gif" alt="OMNI-<br/>Cash.net" title="OMNI-Cash.net" border="0"&gt;</img<br></a> |

Willst du englische oder russische Werbemittel musst du vorher die Sprache umschalten.

Auch das kannst du im Dashboard.

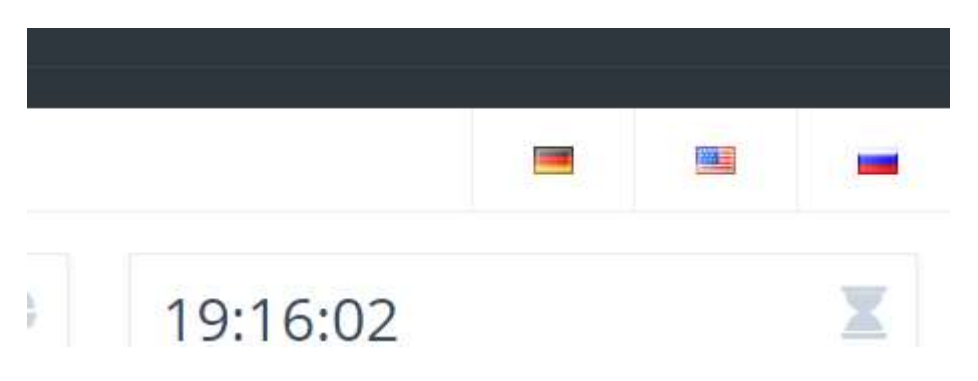

Durch einen Klick auf die passende Fahne hast du dann auch die Werbemittel in der zugehörigen Sprache

#### OMNI-Cash.net - сайт с баннерами

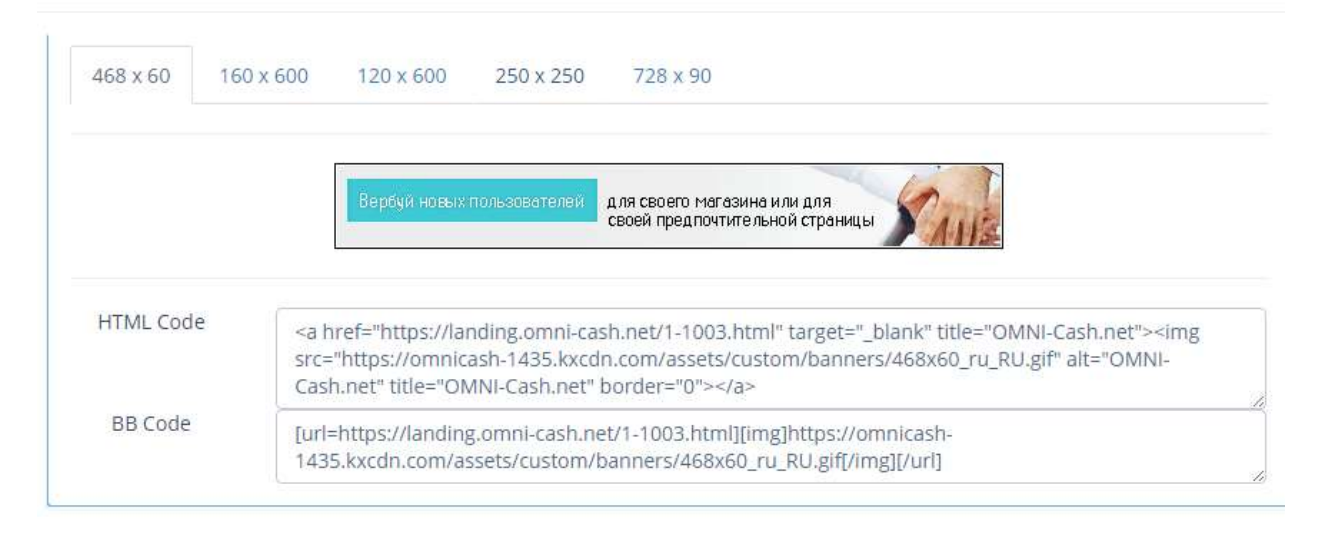